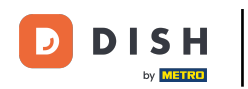

## Kliknij ProjektujiTreść.

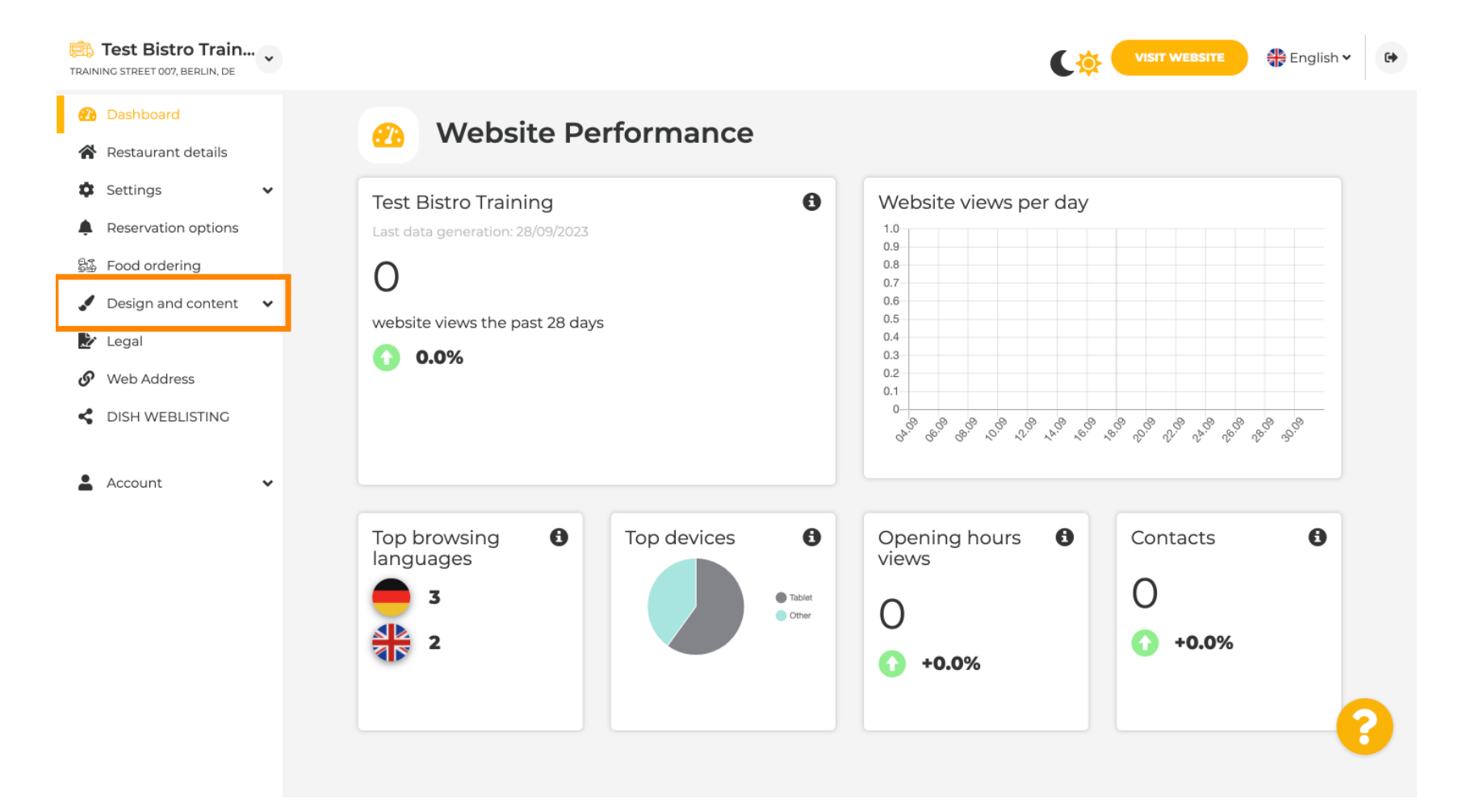

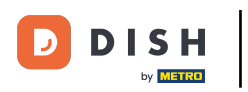

Miknij Opis .

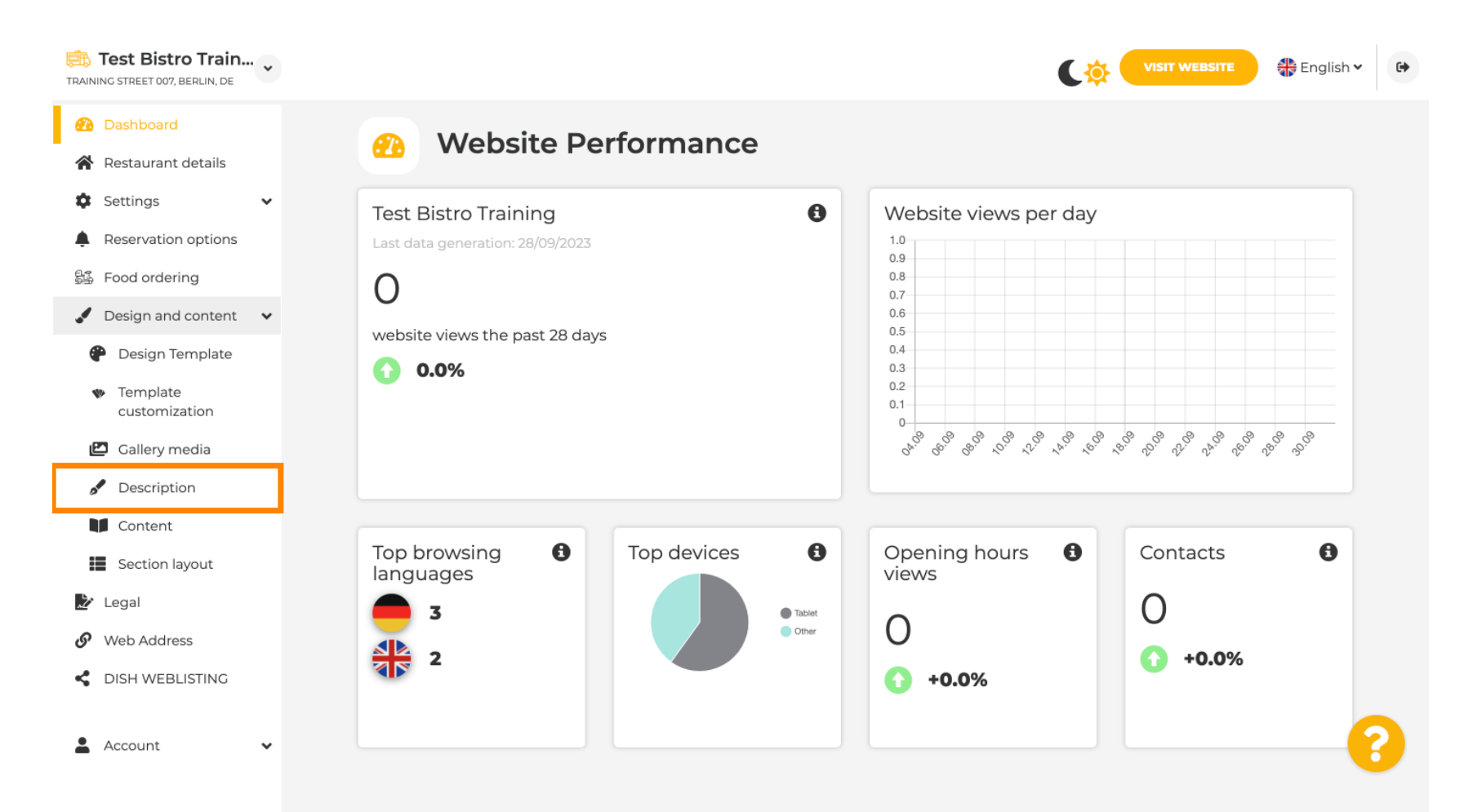

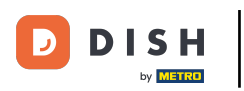

i

#### W pierwszym kroku pokażemy Ci, jak dodać tytuł powitalny do Twojej witryny DISH.

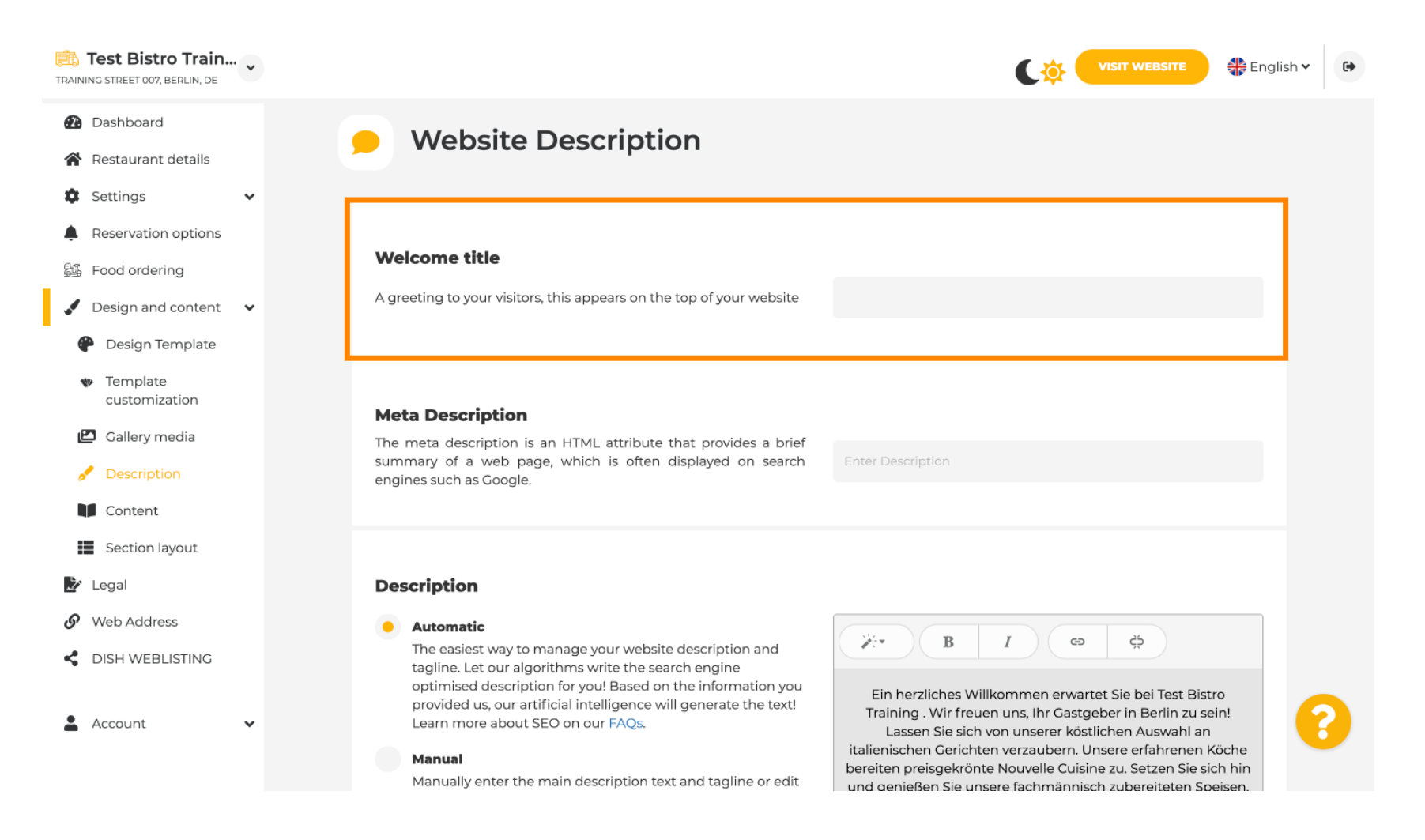

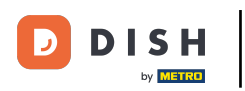

Т

Aby dodać tytuł powitalny do swojej witryny DISH, kliknij pole tekstowe pod tytułem powitalnym i wpisz preferowaną formę powitania .

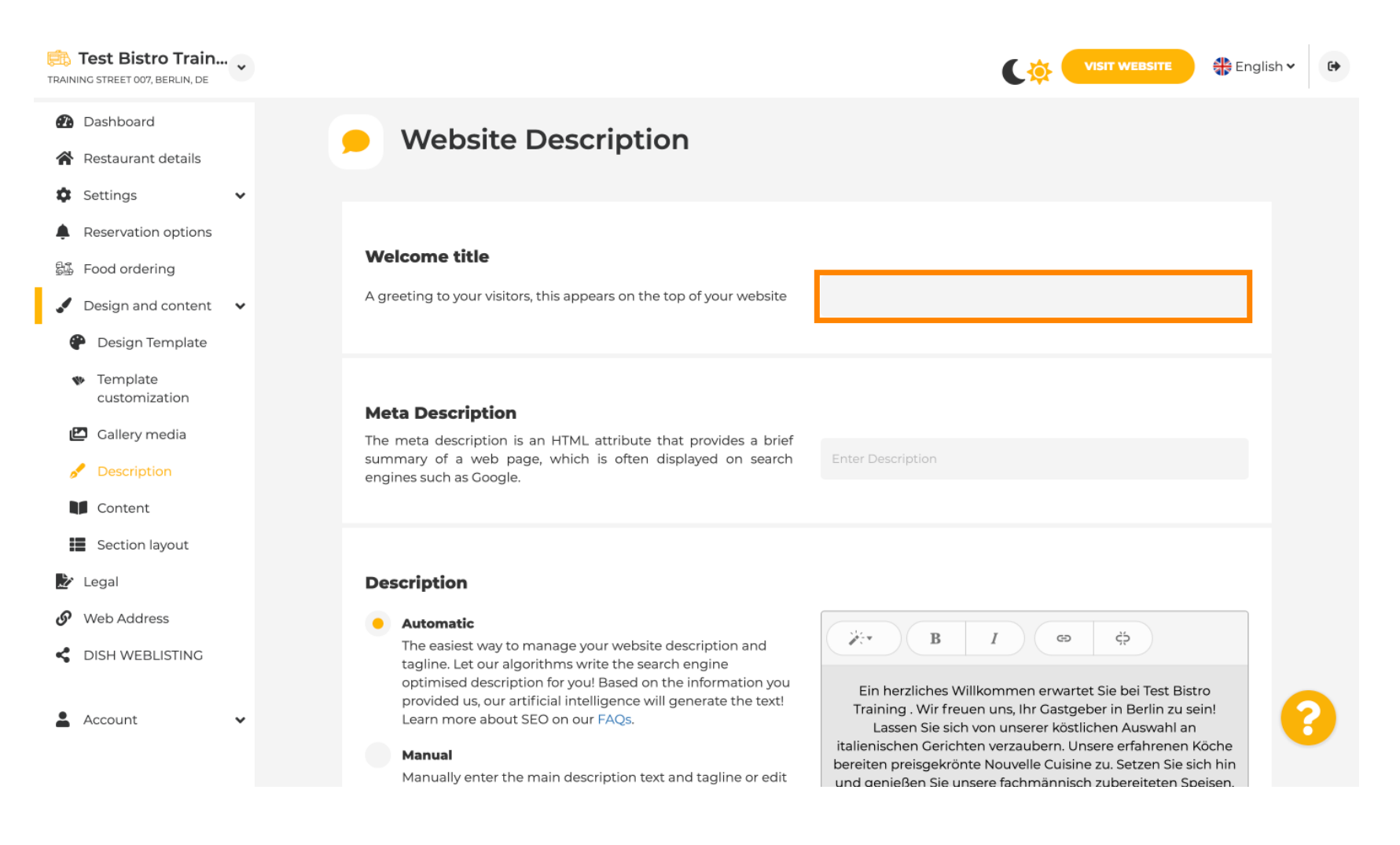

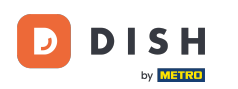

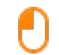

## W drugim kroku pokażemy Ci, jak dodać Meta Description. <mark>Uwaga: Meta Description to krótkie podsumowanie witryny, które jest istotne dla optymalizacji wyszukiwarek, takich jak Google.</mark>

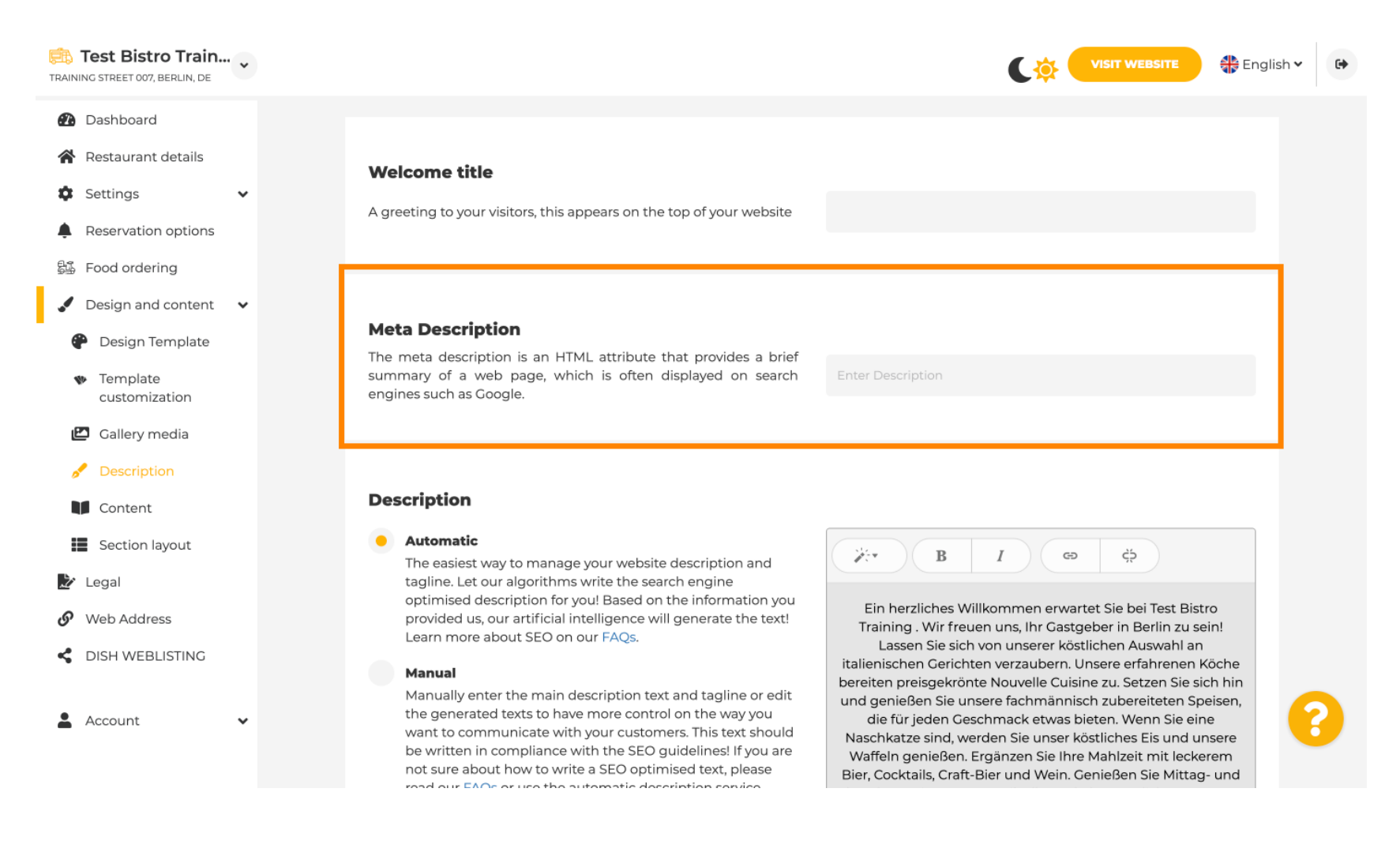

## Teraz kliknij pole tekstowe , aby wprowadzić preferowane słowo kluczowe dla metaopisu.

| Training street 007, Berlin, De                                                                                                    |                                                                                                    | VISIT WEBSITE 🕀 English 🗸 🕞                                                                                                    |
|----------------------------------------------------------------------------------------------------|----------------------------------------------------------------------------------------------------|----------------------------------------------------------------------------------------------------|
| <ul> <li>Dashboard</li> <li>Restaurant details</li> <li>Settings </li> <li>Reservation options</li> <li>Food ordering</li> </ul>                       | <b>Welcome title</b><br>A greeting to your visitors, this appears on the top of your website                                                                                                    |                                                                                                    |
| <ul> <li>Design and content</li> <li>Design Template</li> <li>Template<br/>customization</li> <li>Gallery media</li> </ul>                             | <b>Meta Description</b><br>The meta description is an HTML attribute that provides a brief<br>summary of a web page, which is often displayed on search<br>engines such as Google.                                                                                                    | Enter Description                                                                                                    |
| <ul> <li>Description</li> <li>Content</li> <li>Section layout</li> <li>Legal</li> <li>Web Address</li> <li>DISH WEBLISTING</li> <li>Account</li> </ul> | <ul> <li>Automatic</li> <li>Automatic</li> <li>The easiest way to manage your website description and tagline. Let our algorithms write the search engine optimised description for you! Based on the information you provided us, our artificial intelligence will generate the text! Learn more about SEO on our FAQs.</li> <li>Manual</li> <li>Manually enter the main description text and tagline or edit the generated texts to have more control on the way you want to communicate with your customers. This text should be written in compliance with the SEO guidelines! If you are not sure about how to write a SEO optimised text, please read our EAOs as use the automatic description context.</li> </ul> | B       I       CD       CD         Ein herzliches Willkommen erwartet Sie bei Test Bistro<br>Training . Wir freuen uns, Ihr Gastgeber in Berlin zu sein!<br>Lassen Sie sich von unserer köstlichen Auswahl an<br>italienischen Gerichten verzaubern. Unsere erfahrenen Köche<br>bereiten preisgekrönte Nouvelle Cuisine zu. Setzen Sie sich hin<br>und genießen Sie unsere fachmännisch zubereiteten Speisen,<br>die für jeden Geschmack etwas bieten. Wenn Sie eine<br>Naschkatze sind, werden Sie unser köstliches Eis und unsere<br>Waffeln genießen. Ergänzen Sie Ihre Mahlzeit mit leckerem<br>Bier, Cocktails, Craft-Bier und Wein. Genießen Sie Mittag- und |

i

#### Teraz pokażemy Ci, jak edytować/dodać opis do Twojej witryny DISH.

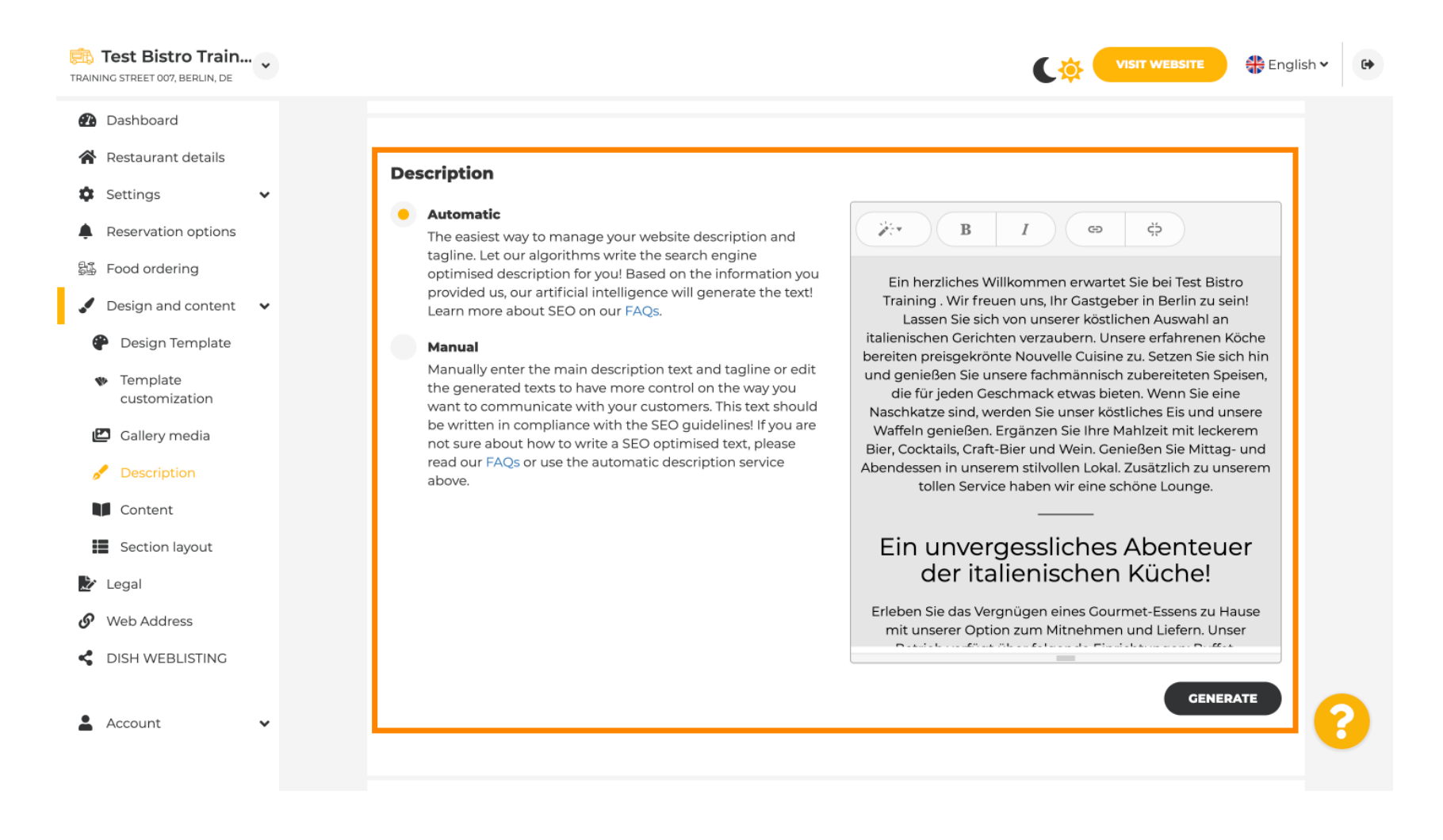

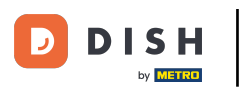

Ð

#### Opis może być generowany automatycznie lub edytowany ręcznie. Wybierz tutaj preferowaną opcję. Uwaga: maks. 1800 znaków.

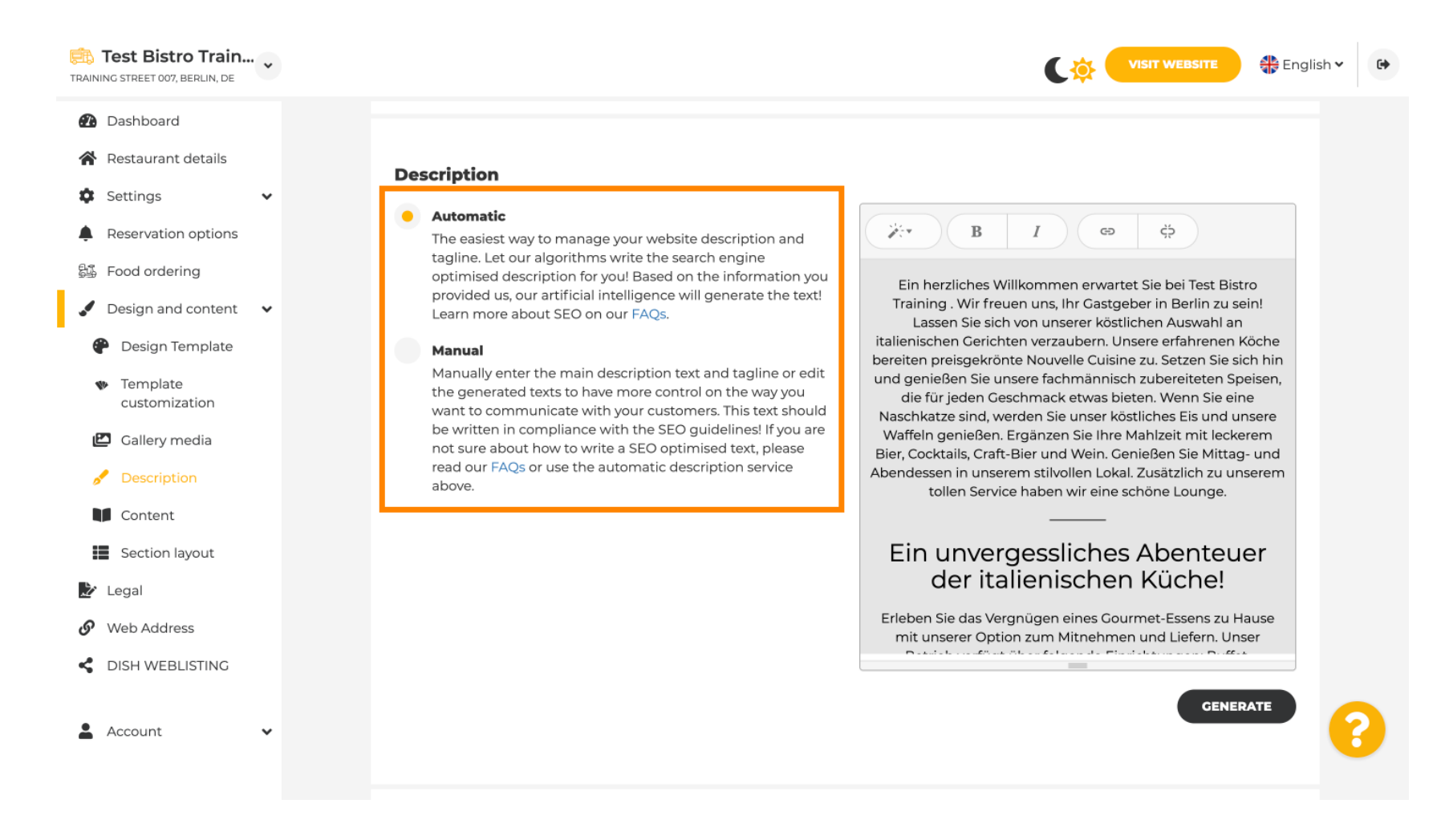

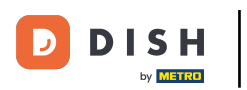

## Jeśli użyjesz opcji ręcznej, możesz edytować nagłówki , grubość czcionki i wstawiać linki .

| IING STREET 007, BERLIN, DE                    |                                                                                                    |                                                                                                    |
|------------------------------------------------|----------------------------------------------------------------------------------------------------|----------------------------------------------------------------------------------------------------|
| Dashboard                                      |                                                                                                    |                                                                                                    |
| Restaurant details                             | Description                                                                                                    |                                                                                                    |
| Settings 🗸                                     | Automatic                                                                                                    |                                                                                                    |
| Reservation options Food ordering              | tagline. Let our algorithms write the search engine<br>optimised description for you! Based on the information you                                                                   | Ein herzliches Willkommen erwartet Sie bei Test Bistro                                                                                                    |
| Design and content 🛛 🗸                         | provided us, our artificial intelligence will generate the text!<br>Learn more about SEO on our FAQs.                                                                                | Training . Wir freuen uns, Ihr Gastgeber in Berlin zu sein!<br>Lassen Sie sich von unserer köstlichen Auswahl an                                                                             |
| P Design Template                              | Manual Manually enter the main description text and tacline or edit                                                                                                    | bereiten preisgekrönte Nouvelle Cuisine zu. Setzen Sie sich hin                                                                                                    |
| <ul> <li>Template<br/>customization</li> </ul> | the generated texts to have more control on the way you<br>want to communicate with your customers. This text should<br>be written in compliance with the SEQ guidelines! If you are | und genießen Sie unsere fachmännisch zubereiteten Speisen,<br>die für jeden Geschmack etwas bieten. Wenn Sie eine<br>Naschkatze sind, werden Sie unser köstliches Eis und unsere             |
| Gallery media                                  | not sure about how to write a SEO optimised text, please<br>read our FAQs or use the automatic description service                                                                   | Waffeln genießen. Erganzen Sie Ihre Mahizeit mit leckerem<br>Bier, Cocktails, Craft-Bier und Wein. Genießen Sie Mittag- und<br>Abendessen in unserem stilvollen Lokal. Zusätzlich zu unserem |
| Description                                    | above.                                                                                                    | tollen Service haben wir eine schöne Lounge.                                                                                                    |
| Content                                        |                                                                                                    |                                                                                                    |
| Section layout                                 |                                                                                                    | der italienischen Küche!                                                                                                    |
| Legal                                          |                                                                                                    | Erleben Sie das Vergnügen eines Gourmet-Essens zu Hause                                                                                                    |
| Web Address                                    |                                                                                                    | mit unserer Option zum Mitnehmen und Liefern. Unser                                                                                                    |
| DISH WEBLISTING                                |                                                                                                    | You have used 1405/1800 of characters enabled for this module of                                                                                                    |
| Account                                        |                                                                                                    | your website. If there is more that you did like to tell to visitors<br>of your website please use another module of your website.                                                           |

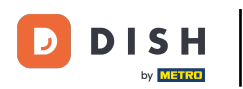

Ð

# Slogan to tytuł opisu Twojej witryny. <mark>Uwaga: Slogan można edytować tylko wtedy, gdy Opis jest ustawiony na ręczny.</mark>

| Test Bistro Train                                                                                                    | VISIT WEBSITE 🕀 English V                                                                                                    | • |
|----------------------------------------------------------------------------------------------------|----------------------------------------------------------------------------------------------------|---|
| <ul> <li>Dashboard</li> <li>Restaurant details</li> </ul>                                                                                               | GENERATE                                                                                                    |   |
| <ul> <li>Settings</li> <li>Reservation options</li> <li>Food ordering</li> <li>Design and content</li> <li>Design Template</li> <li>Template</li> </ul> | Tagline         Search Impactful: This is a title for your website description (please note that it is only editable when your Description is set to Manual)         Test Bistro Training Foodtruck |   |
| Customization Callery media Content Section layout                                                                                                    | <b>Speak to your diners in english</b><br>Thanks to our artificial intelligence, we can generate an automatic description in the language of the establishment<br>country and in english.           |   |
| <ul> <li>Legal</li> <li>Web Address</li> <li>DISH WEBLISTING</li> </ul>                                                                                 | Preview Czech • PREVIEW                                                                                                    |   |
| 🛓 Account 🗸 🗸                                                                                                    | M SAVE                                                                                                    | ? |

Aby edytować slogan, kliknij na pole tekstowe, wprowadź tutaj żądany tekst.

| TRAINING STREET 007, BERLIN, DE                                                                                            |                                                                                                    | • |
|----------------------------------------------------------------------------------------------------|----------------------------------------------------------------------------------------------------|---|
| <ul> <li>Dashboard</li> <li>Restaurant details</li> <li>Settings </li> <li>Reservation options</li> </ul>                  | CENERATE                                                                                                    |   |
| <ul> <li>Food ordering</li> <li>Design and content</li> <li>Design Template</li> <li>Template<br/>customization</li> </ul> | Search Impactful: This is a title for your website description (please<br>note that it is only editable when your Description is set to<br>Manual)                                        |   |
| <ul> <li>Gallery media</li> <li>Description</li> <li>Content</li> <li>Section layout</li> </ul>                            | <b>Speak to your diners in english</b><br>Thanks to our artificial intelligence, we can generate an automatic description in the language of the establishment<br>country and in english. |   |
| <ul> <li>Legal</li> <li>Web Address</li> <li>DISH WEBLISTING</li> </ul>                                                    | Preview Czech • PREVIEW                                                                                                    |   |
| 🛓 Account 🗸 🗸                                                                                                    | H SAVE                                                                                                    | 8 |

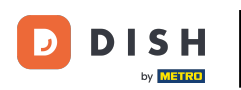

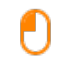

# Po włączeniu przełącznika opis będzie dostępny w preferowanym języku obcym i przetłumaczony na angielski. Uwaga: Jest to możliwe tylko w przypadku automatycznego opisu w pakiecie premium.

| Test Bistro Train                                                                                                    |                  |                                                                                                    |                                                 | sh 🗸 🕞 |
|----------------------------------------------------------------------------------------------------|------------------|----------------------------------------------------------------------------------------------------|-------------------------------------------------|--------|
| <ul> <li>Dashboard</li> <li>Restaurant details</li> <li>Settings </li> </ul>                                                    |                  |                                                                                                    | GENERATE                                        |        |
| <ul> <li>Reservation options</li> <li>Food ordering</li> <li>Design and content</li> <li>Design Template</li> </ul>             | T<br>S<br>N<br>N | Fagline<br>Search Impactful: This is a title for your website description (please<br>note that it is only editable when your Description is set to<br>Manual) | Test Bistro Training Foodtruck                  |        |
| <ul> <li>Template customization</li> <li>Gallery media</li> <li>Description</li> <li>Content</li> <li>Section layout</li> </ul> | [                | <b>Speak to your diners in english</b><br>Thanks to our artificial intelligence, we can generate an automatic d<br>country and in english.                    | escription in the language of the establishment |        |
| <ul> <li>Legal</li> <li>Web Address</li> <li>DISH WEBLISTING</li> </ul>                                                         | 5                | Preview                                                                                                    | Czech • PREVIEW                                 |        |
| 🛓 Account 🗸 🗸                                                                                                    | G                | A SAVE                                                                                                    |                                                 | 8      |

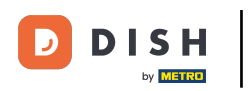

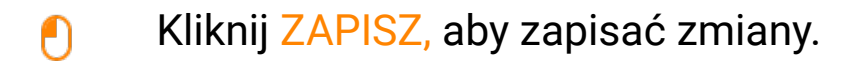

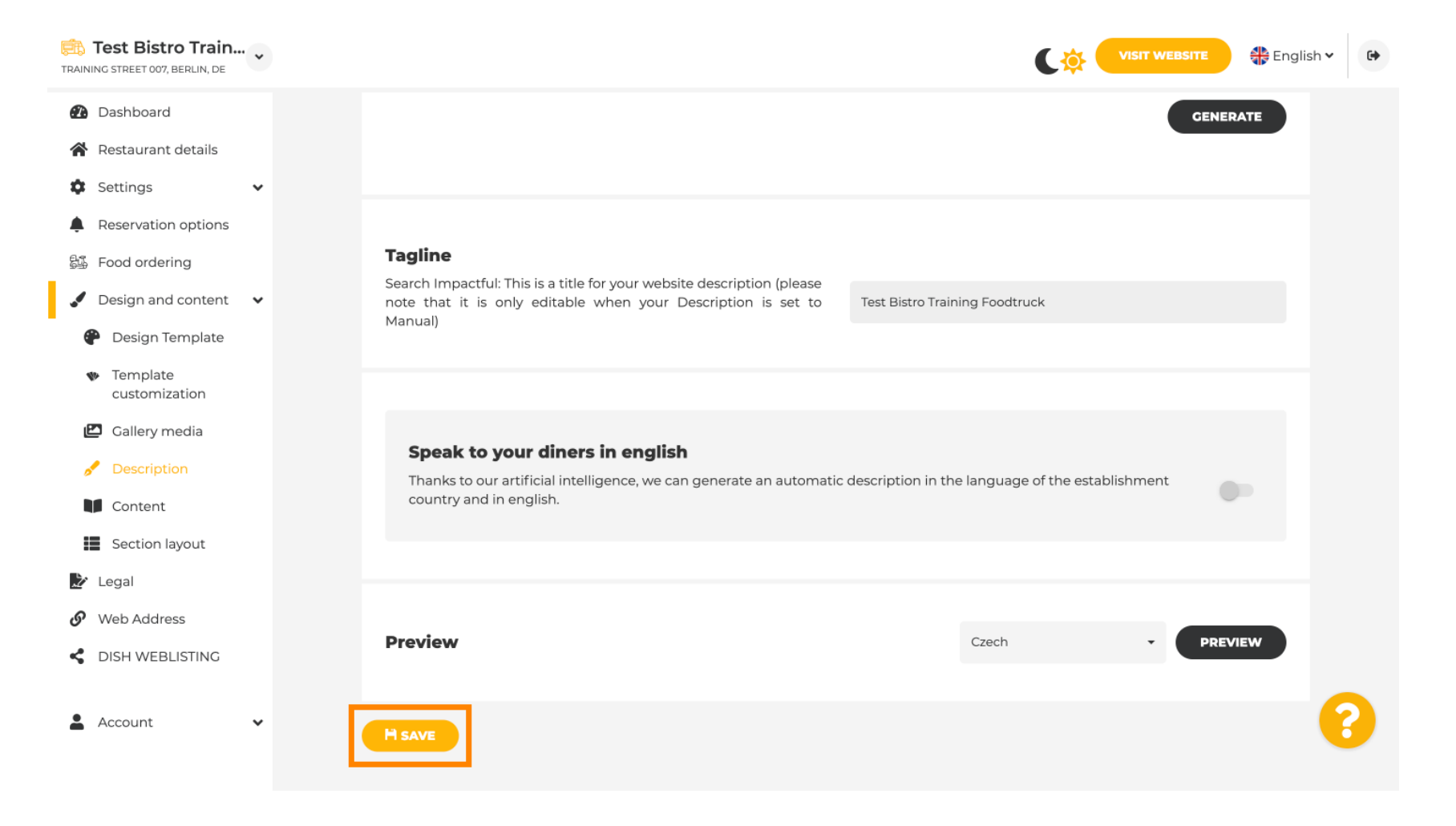

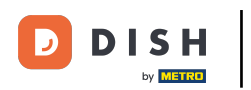

## Aby wyświetlić podgląd swojej witryny w innym języku, wybierz język i kliknij przycisk Podgląd.

| Test Bistro Train  TRAINING STREET 007, BERLIN, DE  |                                                                                                    | English 🗸 | 6+ |
|-----------------------------------------------------|----------------------------------------------------------------------------------------------------|-----------|----|
| Dashboard                                           |                                                                                                    | GENERATE  |    |
| Restaurant details                                  |                                                                                                    |           |    |
| 🗘 Settings 🗸                                        |                                                                                                    |           |    |
| Reservation options                                 |                                                                                                    |           |    |
| 员 Food ordering                                     | Tagline                                                                                                    |           |    |
| 🖌 Design and content 🛛 🗸                            | note that it is only editable when your Description is set to                                                                                           |           |    |
| 🕐 Design Template                                   | Manual)                                                                                                    |           |    |
| <ul> <li>Template</li> <li>customization</li> </ul> |                                                                                                    |           |    |
| 🖾 Gallery media                                     | Create to your diagona in an rich                                                                                                    |           |    |
| 🖋 Description                                       | Speak to your dimens in english<br>Thanks to our artificial intelligence, we can generate an automatic description in the language of the establishment |           |    |
| Content                                             | country and in english.                                                                                                    |           |    |
| Section layout                                      |                                                                                                    |           |    |
| 🏂 Legal                                             |                                                                                                    |           |    |
| 🔗 Web Address                                       | Destinu                                                                                                    |           |    |
| CISH WEBLISTING                                     | Preview                                                                                                    | PREVIEW   |    |
| 🛓 Account 🗸 🗸                                       | H save                                                                                                    |           | ?  |
|                                                     |                                                                                                    |           |    |

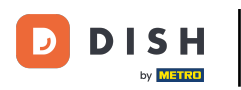

• Teraz wiesz, jak dostosowaćidd opis do witryny DISH. To wszystko, gotowe.

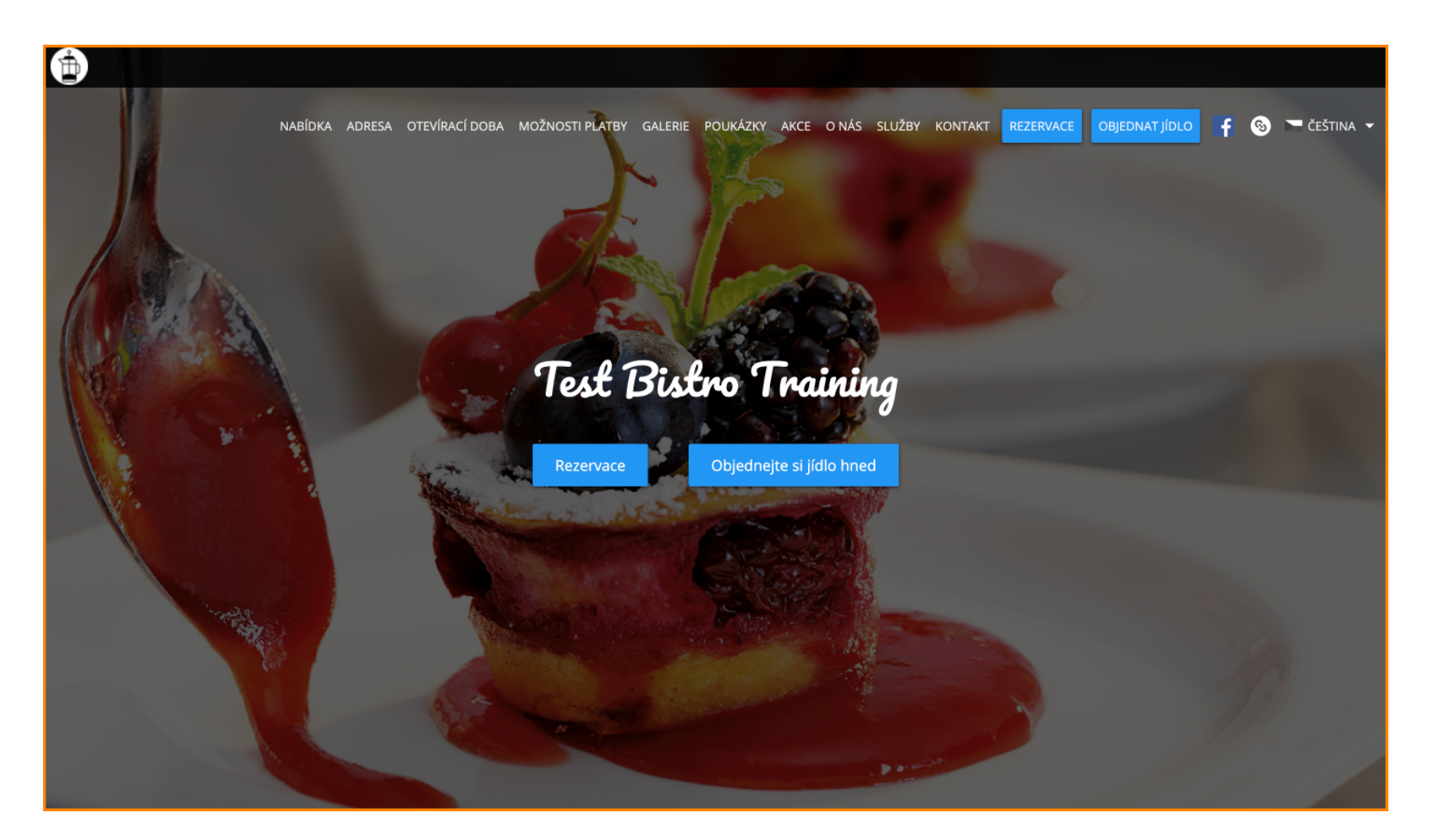

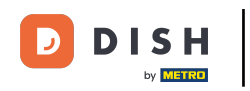

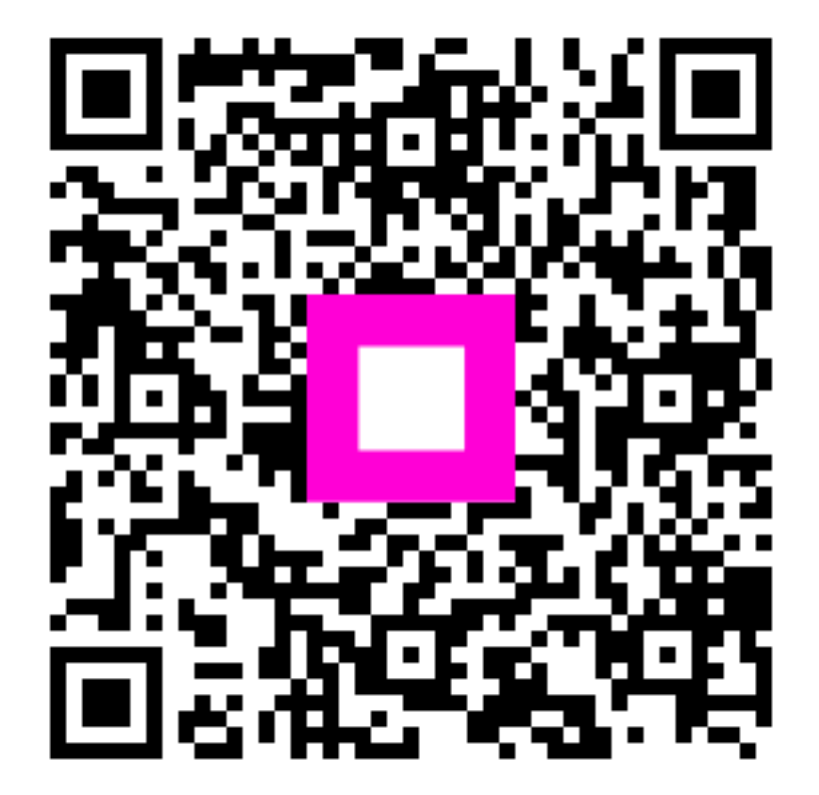

Zeskanuj, aby przejść do interaktywnego odtwarzacza